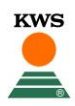

## **CornSeedService** → L'enregistrement d'un champ

1. Inscription sur le site Internet de KSW Suisse: <u>www.kws.com/ch/de/mykws/</u>

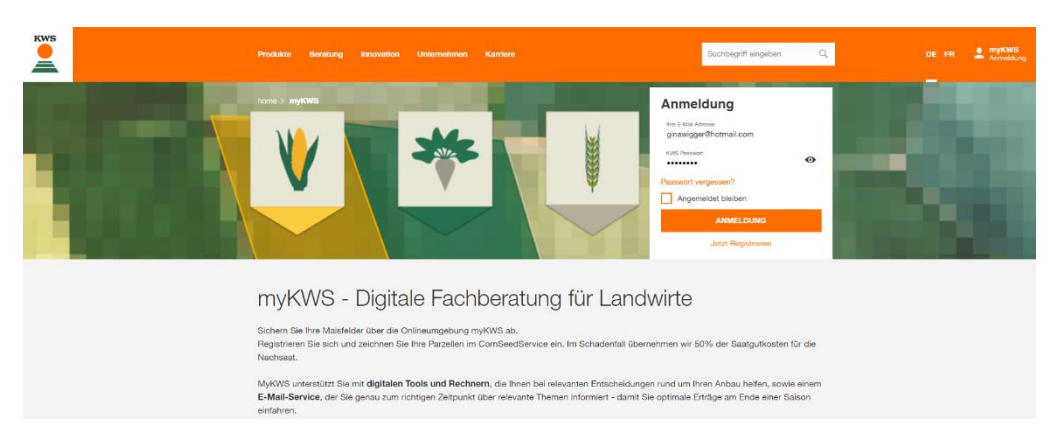

2. Sélectionnez le type de culture **maïs** pour utiliser le CornSeedService. Veuillez ne **pas** dessiner votre champ dans la gestion des champs.

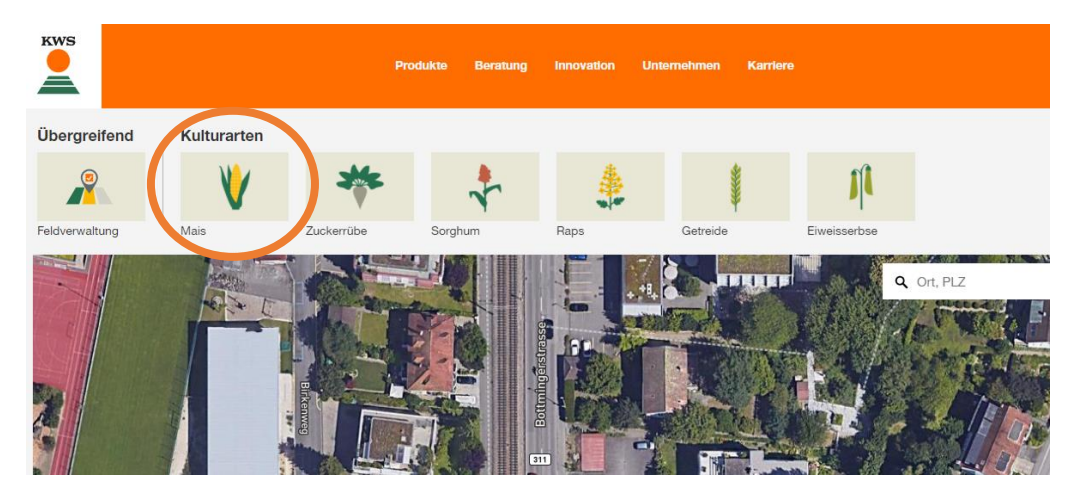

3. Ensuite, veuillez sélectionner le bouton avec **CornSeedService** pour accéder à l'aperçu souhaité.

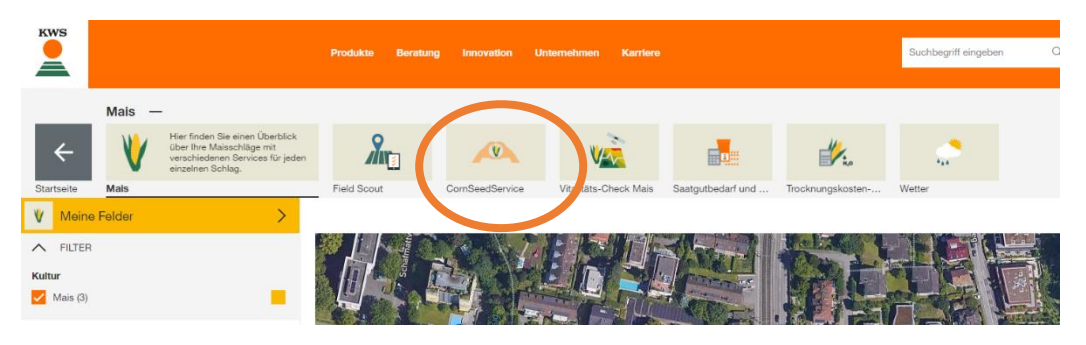

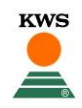

4. Maintenant, un bouton orange apparaît, au moyen duquel vous pouvez créer / dessiner dans un nouveau champ. Si vous avez déjà dessiné des champs, ceux-ci apparaîtront également dans cet aperçu.

|                                                        | Mais —                           |             |                                                                                                    |                       |
|--------------------------------------------------------|----------------------------------|-------------|----------------------------------------------------------------------------------------------------|-----------------------|
| ÷                                                      | V                                | <b>%</b>    | Sichern Sie sich im Falle eines<br>Umbruchs Ihres KWS Maises ab<br>und erhalten Sie Unterstützung<br>bei einer Neuansaat. | VÀ                    |
| Startseite                                             | Mais                             | Field Scout | CornSeedService                                                                                                    | Vitalitäts-Check Mais |
| Meine   Status Ihrer Ka   Wartet auf Prüfu   Gültig: 1 | r Felder<br>iufbelege:<br>ing: 3 | >           | Karte Kaufbeleg / Etikette Saatgutverpackun                                                                               | g hochladen           |
| + NEUES FELD ANLEGEN                                   |                                  |             |                                                                                                    |                       |
| FELDN                                                  | IAME ST                          | ATUS        |                                                                                                    |                       |

 Maintenant, veuillez dessiner dans votre champ comme vous le souhaitez. Avec l'option Dessin, vous pouvez simplement dessiner votre champ sur la carte, le nommer et terminer en cliquant à nouveau sur le point de départ. Le calcul de la taille (*nombre d'hectares*) se fera automatiquement. Complétez le dessin avec "suivant".

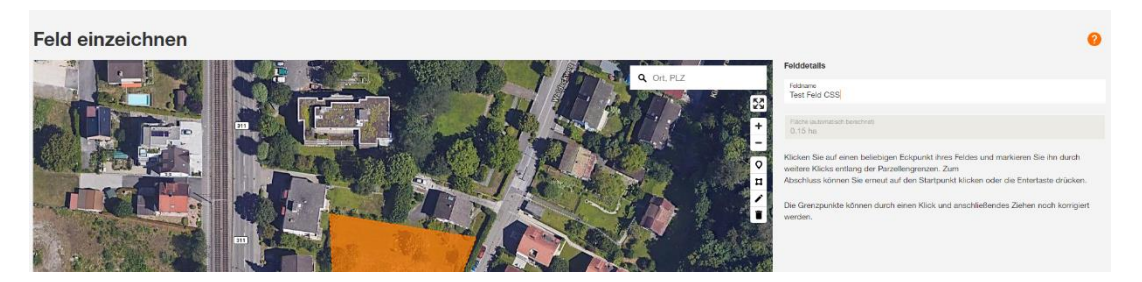

- 6. Veuillez maintenant entrer les détails nécessaires. Si vous cultivez plusieurs variétés sur un même champ en même temps, il nous suffit d'inscrire une seule des variétés utilisées. En cas de réclamation, vous pouvez ajouter ces informations dans le champ des commentaires. Félicitations! En cliquant sur "fermer", vous avez saisi avec succès un nouveau champ.
- 7. Une dernière étape importante, souvent oubliée, consiste à télécharger une preuve d'achat appropriée afin que nous puissions valider le champ enregistré. Si vous ne disposez pas d'une preuve d'achat, nous vous serions reconnaissants de bien vouloir au moins télécharger une photo de l'emballage des semences de maïs. Merci beaucoup!

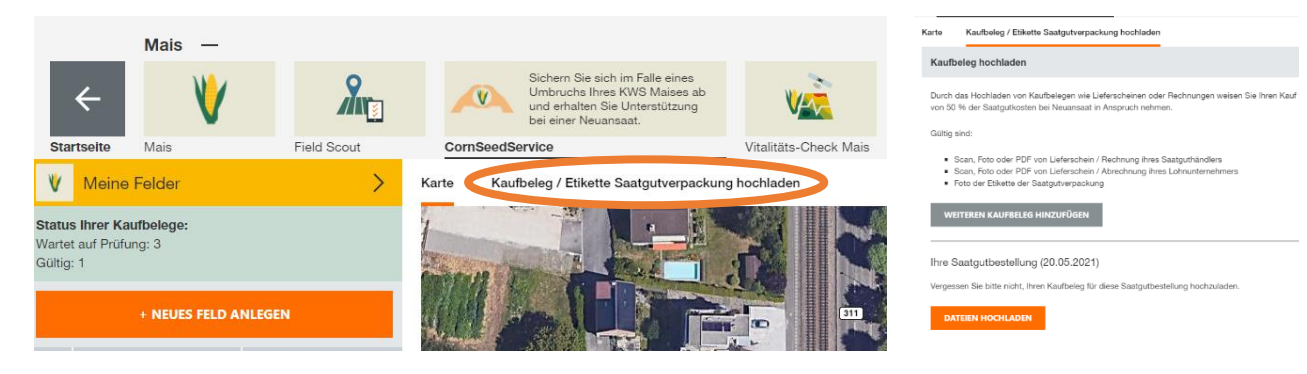